## MONTHLY PERSON CALENDAR:

This is a monthly calendar display for a specific user. This will display any event that is attached to this user's name.

## Menu | Supervision | Calendar

There is also a **Calendar** button on the **My Case Load** screen.

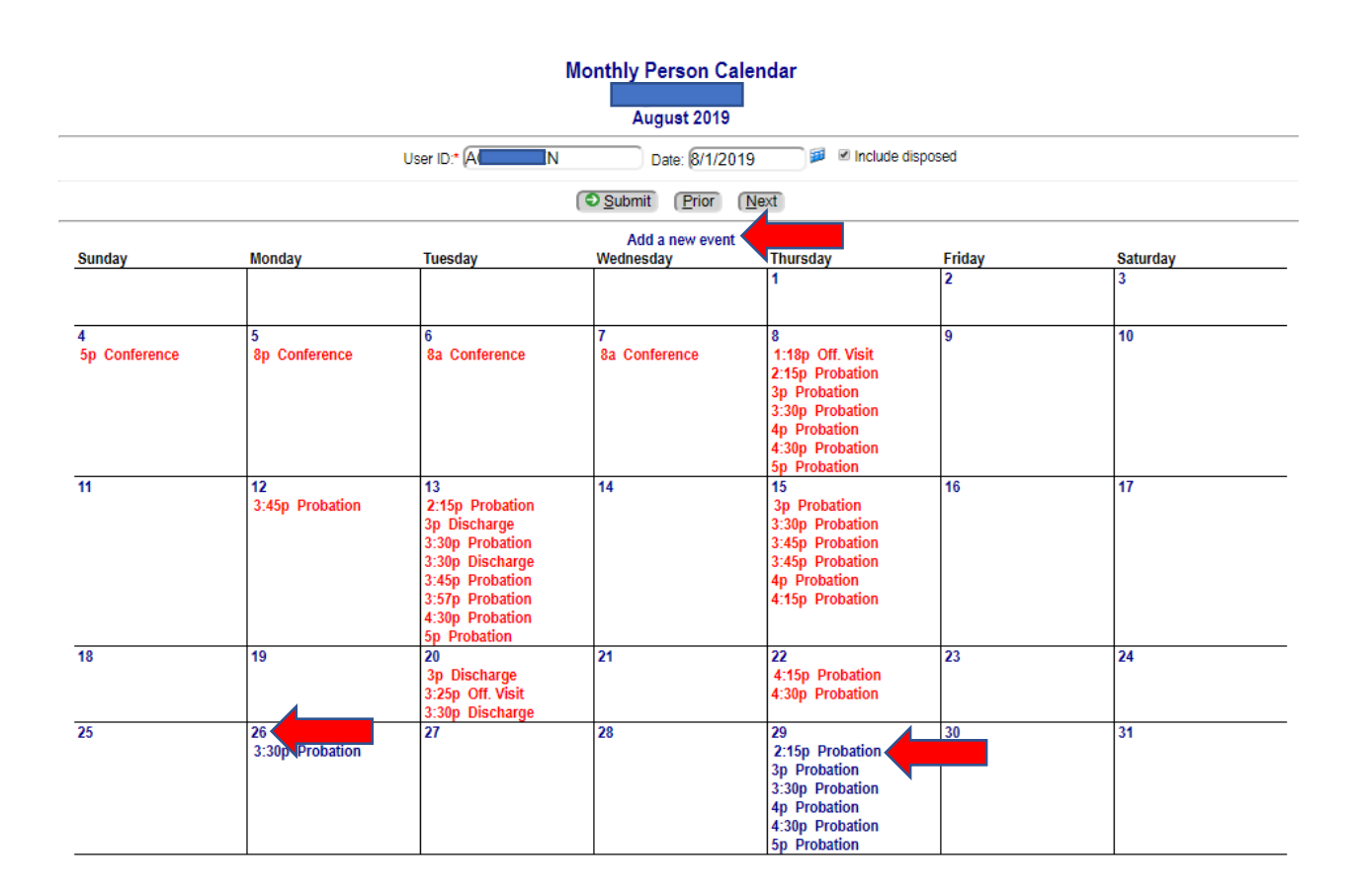

- User ID: This will default to your User ID, but you can type in any quest user ID to retrieve that person's calendar.
- **Date**: This will default to today's date. If you want next month press the **Next** button. If you want last month, press the **Prior** button.
- Include disposed: This will show the past events which have been disposed.

Click the **Submit** button to show the results.

• Add a new event: This will allow you to Add an event for yourself, separate from a case, such as a Vacation or Training Day.

|                               | Ever                           | nt De | etail                       |          |
|-------------------------------|--------------------------------|-------|-----------------------------|----------|
| Event date/time:*             | 8/26/2019 8:00 am<br>3-Monthly | )     | Choice: 1-Find date 2-Daily |          |
| Event type:*                  | (VAC - Vacation                |       | ▼)                          |          |
| Court:                        | ( Select                       |       | <b>v</b>                    |          |
| Estimated length in minutes:* | 480                            |       |                             |          |
| Location:                     |                                |       |                             |          |
| Schedule for:                 | A                              |       |                             |          |
| Case(s):                      |                                |       |                             |          |
| Include this user:            | Quest user id                  |       |                             |          |
| Disposition:                  | ( Select                       |       | •                           |          |
| Disposition date/time:        |                                | 100   |                             |          |
| Actual start date/time:       |                                |       | Actual end date/time:       | <b>1</b> |
| Notes:                        |                                |       |                             |          |

Click the **Update** button to save your work.

....

| To attach your name to an event,                                       | entry.                                                                                                    | <b>_</b> |
|------------------------------------------------------------------------|----------------------------------------------------------------------------------------------------|----------|
| when you add an event on a case,<br>make sure you add the user name in | Event date/time:* 8/29/2019 3:30 pm 🔎 Choice:                                                                                                    | )        |
| the Include this user field.                                           | ame in Event date/ume." (8/29/2019 3:30 pm Choice: Conce: Event type:* (PROB - Probation Office Visit Court: (YSO - the Youth Services Office Court: (YSO - the Youth Services Office Court: (YSO - the Youth |          |
|                                                                        | Court: (YSO - the Youth Services Office •                                                                                                    |          |
| If you add your name to court events,                                  | Estimated length in minutes.* (15                                                                                                    |          |
| your name will appear on the docket                                    | Location:                                                                                                    |          |
| below the defendant's name.                                            | Schedule for: Elijah Jacob Smith                                                                                                    |          |
|                                                                        | Case(s): 🗹 Elijah Smith: Case 1 - Defendant - 59JC1-2019-JD-54 (Activ                                                                                                    | /e;      |
|                                                                        | Valerie Smith: Case 1 - Resp Party - 59JC1-2019-JD-54 (Ac                                                                                                    | :tiv€    |

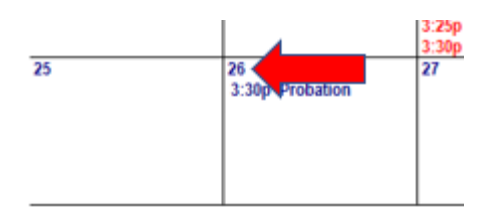

|           |             |           | List Case Person's S                | chedule           |                          |
|-----------|-------------|-----------|-------------------------------------|-------------------|--------------------------|
|           |             | All sche  | A n<br>duled events plus all events | o for assigned ca | 2909                     |
|           | User ID:* A | EN From   | n Date:* (8/26/2019 🛛 🏴 To          | Date: 8/26/2019   | Descending time sequence |
|           |             |           | Submit Prior                        | Next              |                          |
| Time      | Court       | Туре      | Length Disposition                  | Names             |                          |
| Add a new | event       |           |                                     |                   |                          |
| 3:30 PM   | YSO         | Probation | 15                                  | Mc<br>An          | own (11838)              |
|           |             |           |                                     | Č.                |                          |

Click the time link to view the Event Detail screen.

Click the **Cancel** button to return to the **Monthly Person Calendar** screen.

Click the Event link to view the **Event Detail** screen.

| 29 🖌            | 30 | 31 |
|-----------------|----|----|
| 2:15p Probation |    |    |
| 3p Probation    |    |    |
| 3:30p Probation |    |    |
| 4p Probation    |    |    |
| 4:30p Probation |    |    |
| 5p Probation    |    |    |

| User ID:* kbennett Date: 10/1/2019 |                                         |                                                      |                                                                                                    |                                                           |               |  |  |
|------------------------------------|-----------------------------------------|------------------------------------------------------|----------------------------------------------------------------------------------------------------|-----------------------------------------------------------|---------------|--|--|
| Submit Prior Next                  |                                         |                                                      |                                                                                                    |                                                           |               |  |  |
| Sunday                             | Monday Tuesday                          |                                                      | Add a new event<br>Wednesdav Thursdav Fridav                                                                                  |                                                           |               |  |  |
|                                    |                                         | 1                                                    | 2                                                                                                    | 3                                                         | 4             |  |  |
|                                    |                                         | 8a-4p On Call                                        | 8a-4p On Call<br>9a-9:01a Intake<br>9:30a-9:31a Intake                                                                        | 8a-4p On Call<br>9a-9:01a Other                           | 8a-4p On Call |  |  |
| 6                                  | 7<br>8a-8:01a Other<br>12p-12:01p Other | 8                                                    | 9<br>8:30a-9a Intake<br>9a-9:01a Intake<br>10a-10:30a Intake<br>10:30a-11a Intake                                             | 10<br>9a-11a Intake                                       | 11            |  |  |
| 13                                 | 14<br>8a-8:01a Other                    | 15<br>1p-1:30p Intake                                | 16<br>9a-9:30a Intake<br>9:30a-10a Intake<br>10a-10:30a Intake<br>10:30a-11a Intake<br>11a-11:30a Intake<br>11:30a-12p Intake | 17<br>9a-11a Intake<br>11a-1p Intake<br>2:30p-4:30p Other | 18            |  |  |
| 20                                 | 21<br>2p-4:30p Other                    | 22<br>8:30a-8:31a Adj/Dispo<br>8:30a-8:31a Adj/Dispo | 23<br>9:30a-10a Intake<br>10:30a-11a Intake<br>11:30a-12p Intake                                                              | 24<br>8:30a-10:30a Intake<br>1:30p-3:30p Intake           | 25            |  |  |
| 27                                 | 28                                      | 29<br>8:30a-8:31a Adj/Dispo                          | 30<br>9:30a-10a Intake<br>10a-10:30a Intake                                                                                   | 31<br>9a-11a Intake<br>1:30p-3:30p Intake                 |               |  |  |

Orange is warning you that one of your case assignments has an event at that time. Blue are ones that you are specifically a part of, where your name is on the event detail screen.

Event names/cases

(6126; Case: 5; Defendant; 83SCJ-2018-JR-14A)

Orange, no case person scheduled on the event with the child.

Event names/cases

(201865; Case: 2; Defendant; 83SCJ-2019-JR-435) Kelley Bennett (10282) Blue, case person name is scheduled on the event with the child.